### **TUTO ROLSKANET**

# SUSPENSIONS

and show we say that the loss of the loss of the loss of the

Saison 2023/2024

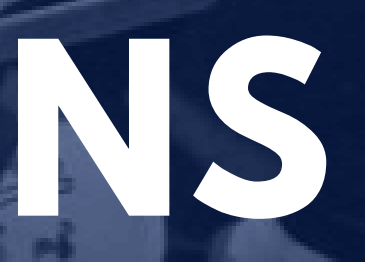

E

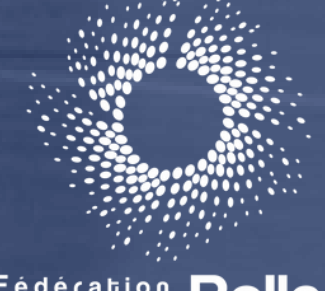

THE OWNERS AND AND ADDRESS OF THE OWNERS AND ADDRESS OF THE OWNERS ADDRESS ADDRESS

## & Skateboard

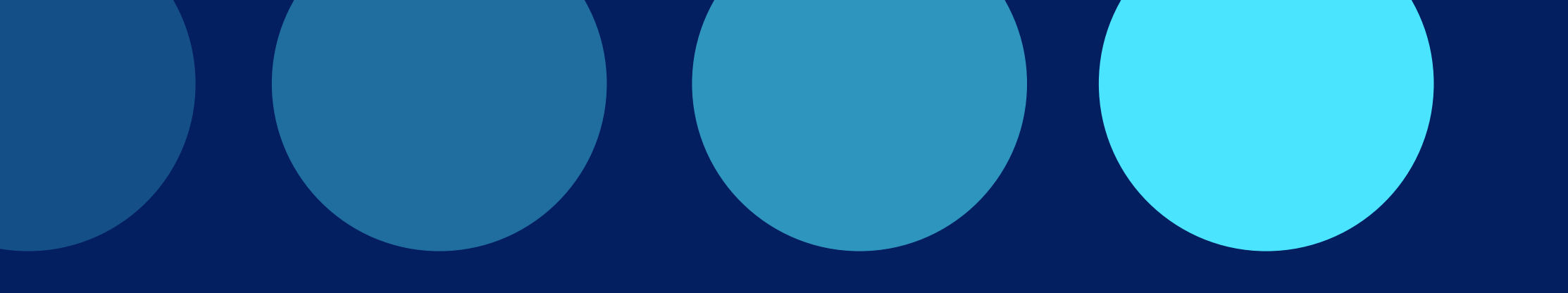

#### Important :

Dorénavant grâce au module suspension présenté ci après, tout licencié sanctionné ne pourra pas être ajouté à une feuille de match tant que la sanction n'aura pas été purgée.

Ce module n'est qu'un outil d'aide à la gestion, les conditions de purge doivent être appliquées conformément aux notifications disciplinaires et au document de **mécanisme de purge des suspension** téléchargeable dans l'espace documentaire: https://ffroller-skateboard.fr/gerer-mon-club/gerer-sa-saison-sportive-juridique/

# **ETAPE 1 :**

Rendez vous sous l'onglet "Suspensions" et cliquez sur "Suspensions sportives"

#### 2023-2024 Suspensions des joueurs ESPACE FÉDÉRAL ☆ Accueil Filtre par type RA . Structures > <u>,</u> Personnes > Filtre par état Licences 1E > Arbitrage > Assurances journalières 88 > Gestion des Formations -Filtre par personne क्त > $\mathbf{P}$ Sportif > ନି Rechercher une personne, saisiss Manifestations > Filtre par structure Extractions 丛 > 20 Suspensions Aucune structure ₽₀ Suspensions sportives Filtre par dates Suspensions sursis ..... \_/\_/\_\_\_ Lieux de pratique <u>.</u> Business Intelligence . Documents

SAISON

Accueil / Suspensions des joueurs

|                          | Filtre par fonction                    |   |
|--------------------------|----------------------------------------|---|
| ~                        |                                        | Ŧ |
|                          | Filtre par types de licences impactées |   |
| ~                        |                                        | • |
|                          |                                        |   |
|                          |                                        |   |
| sez les 3 premiers carac |                                        |   |
|                          |                                        |   |
|                          |                                        |   |
| Ba                       |                                        |   |
|                          |                                        |   |
|                          |                                        |   |
|                          |                                        |   |
| 🕇 Rech                   | lercher                                |   |

# **ETAPE 2 :**

Plusieurs filtres vous permettront d'affiner votre recherche.

Le filtre par type vous permet de filtrer les sanctions qui courent sur une période des sanctions qui s'appliquent sur un nombre de matchs.

#### Suspensions des joueurs

|   | Filtre par type                                              |    |
|---|--------------------------------------------------------------|----|
|   |                                                              |    |
| 5 | I                                                            |    |
|   | Plage de dates                                               |    |
|   | Rencontres                                                   |    |
|   |                                                              |    |
|   |                                                              |    |
|   |                                                              |    |
| _ |                                                              |    |
|   | Filtre par personne                                          |    |
|   |                                                              |    |
|   | Rechercher une personne, saisissez les 3 premiers caractères |    |
|   |                                                              |    |
|   | Filtre par structure                                         |    |
|   |                                                              |    |
|   | Aucune structure                                             | En |
|   |                                                              |    |
|   | Filtre par dates                                             |    |
|   |                                                              |    |
|   |                                                              |    |
|   |                                                              |    |
|   |                                                              |    |
|   |                                                              |    |

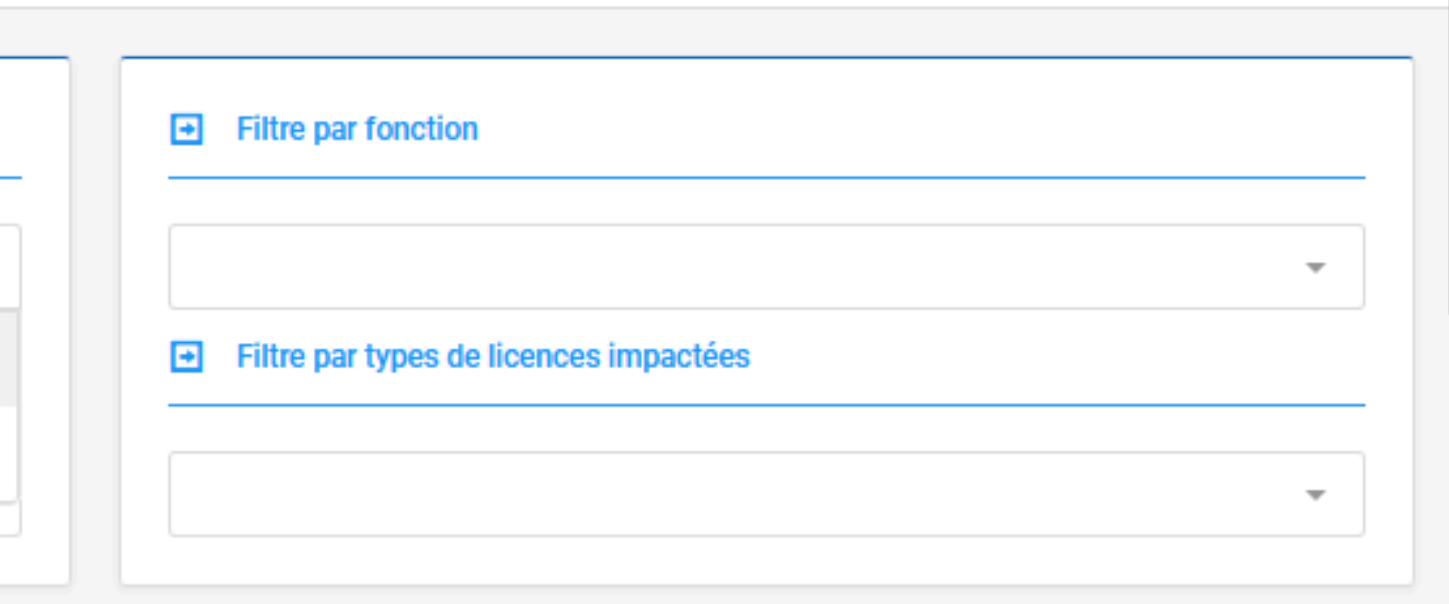

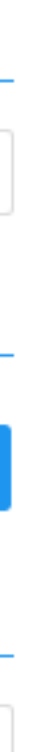

Ici le licencié doit purger sa sanction sur les championnats ELITE et N2 . Apparaissent les rencontres à purger. Il ne pourra apparaitre sur aucune de ces 2 feuilles de match en tant que JOUEUR, STAFF ou même OFFICIEL.

Une fois la sanction purgée, elle disparait

ATTENTION Si les rencontres concernées par la purge appartiennent à des compétitions qui n'ont pas encore été crées, les sanctions apparaitront à postériori.

Pour toutes questions <u>competitions@ffroller-skateboard.com</u>

| Historique des suspensions |          |          |                                           |                  |         |
|----------------------------|----------|----------|-------------------------------------------|------------------|---------|
| Afficher par: 10           | •        |          |                                           |                  |         |
| Туре                       | Etat     | Personne | Structure                                 | Date de<br>début | Date de |
| Rencontres                 | En cours |          | 00998 YETI S<br>GRENOBLE<br>ROLLER HOCKEY |                  |         |
| Rencontres                 | En cours |          | 01212 AL ST<br>SEBASTIEN                  |                  |         |

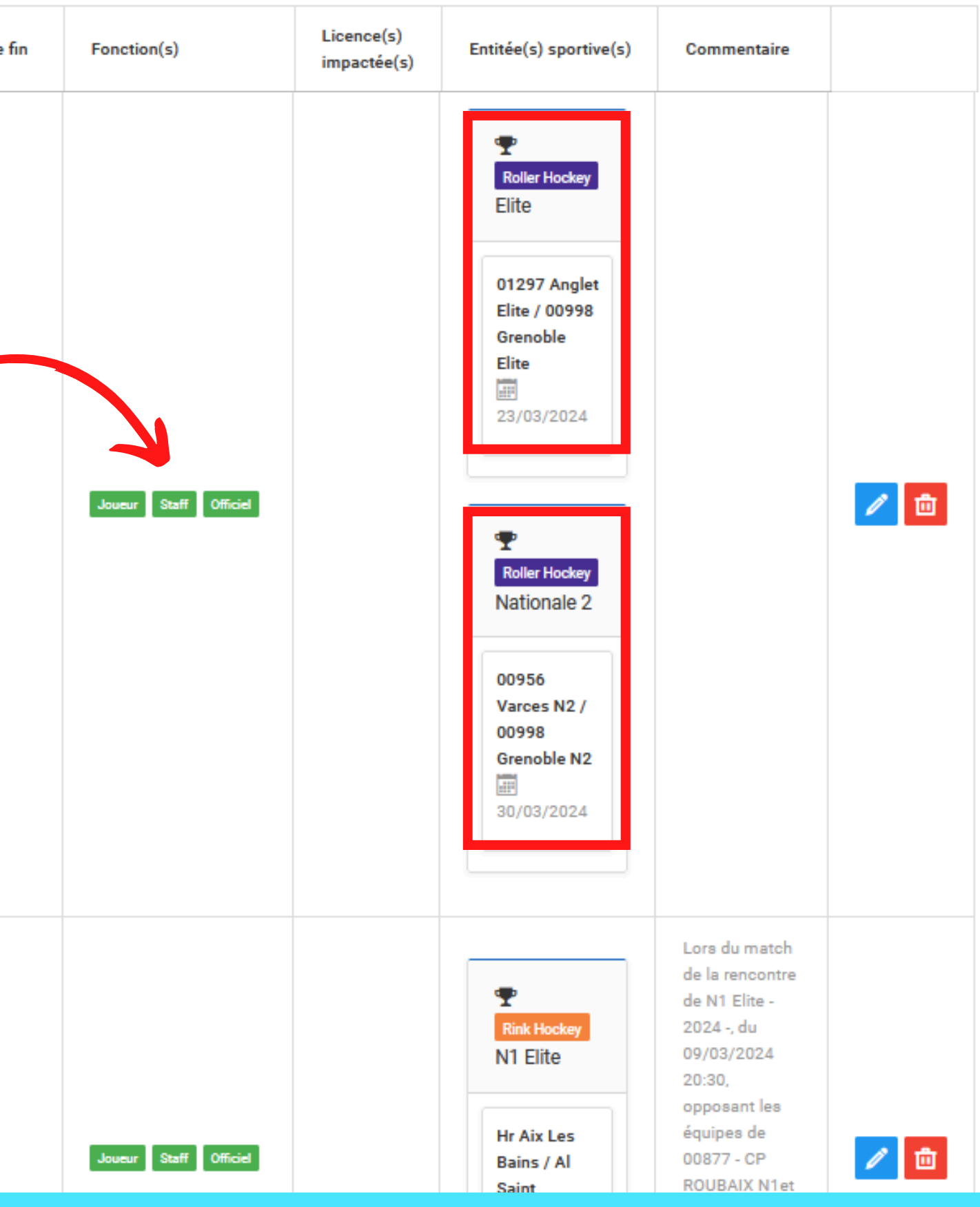

lci le licencié ne peut être désigné comme OFFICIEL sur aucune feuille de match durant la période affichée

Une fois la sanction purgée, elle disparait

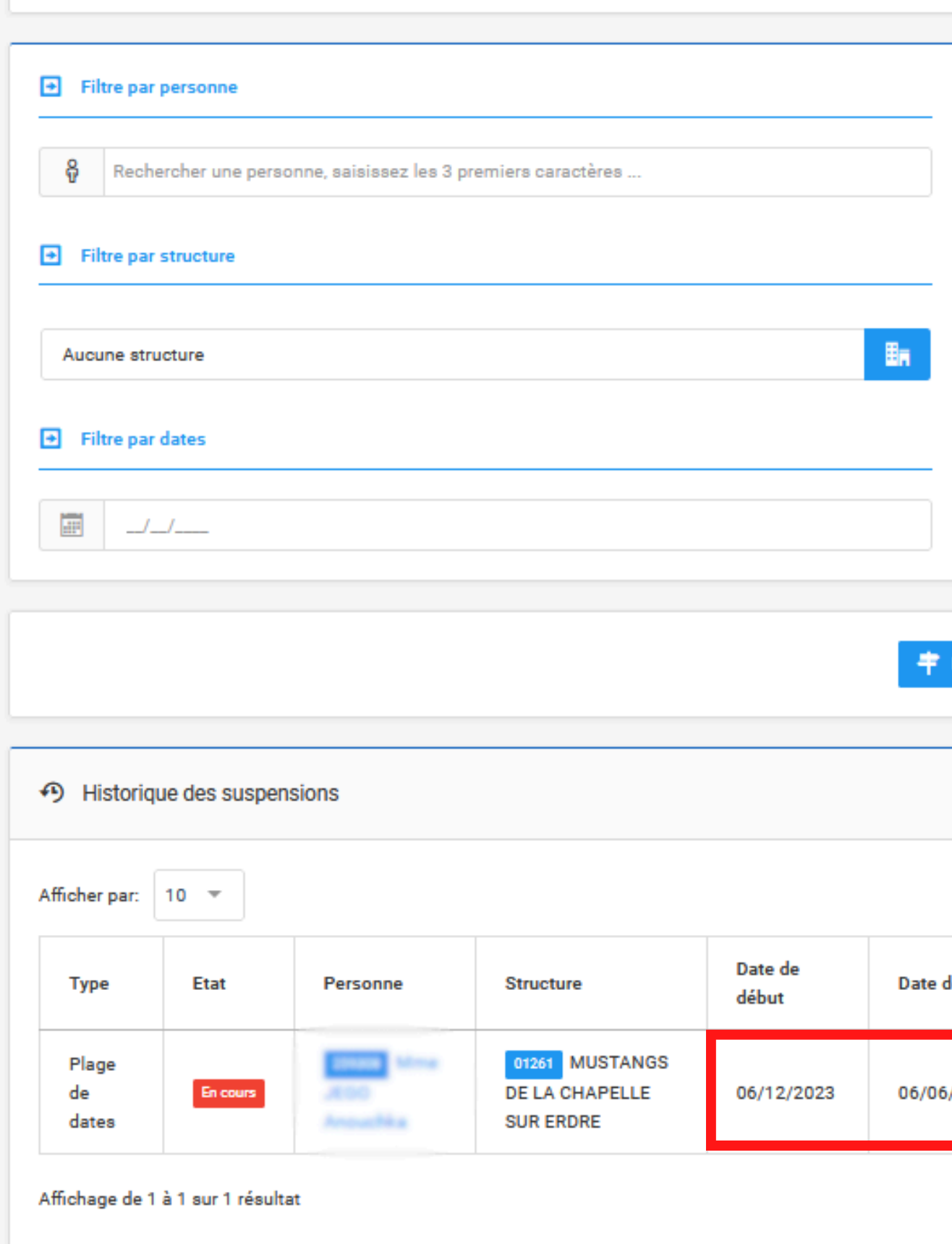

-

| _                    |     |   |
|----------------------|-----|---|
|                      |     |   |
|                      |     |   |
|                      |     |   |
|                      |     |   |
|                      |     |   |
|                      |     |   |
|                      |     |   |
|                      |     |   |
| + Rechercher         |     |   |
|                      |     |   |
|                      |     | ٦ |
| 🕹 Export des données | s v |   |

| ate de fin | Fonction( | Licence(s)<br>impactée(s) | Entitée(s)<br>sportive(s) | Commentaire |   |
|------------|-----------|---------------------------|---------------------------|-------------|---|
| 5/06/2024  | Officiel  |                           |                           |             | 1 |